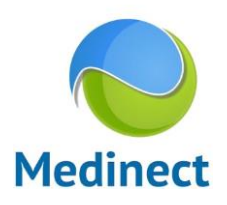

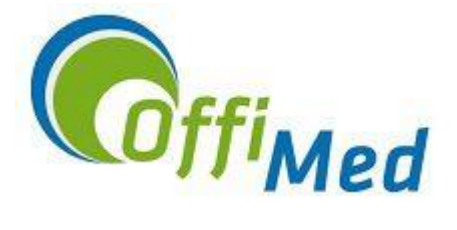

# Le SUMEHR dans Medinect – Questions fréquentes :

#### 1. Comment rechercher un Sumehr publié?

Un Sumehr peut être envoyé directement à un médecin via la eHealthBox mais plus souvent, il sera publié sur les réseau de santé (HUB). Pour pouvoir exporter ou visualiser des données sur les HUB, le médecin doit disposer d'un lien thérapeutique avec le patient et ce dernier doit également avoir activé son consentement.

L'accès aux HUB peut se faire depuis différents endroits, en fonction d'où vous êtes:

- Depuis l'écran de synthèse du patient, cliquez sur le nuage en haut à droite et ensuite sur "Visualiser sur le HUB" :

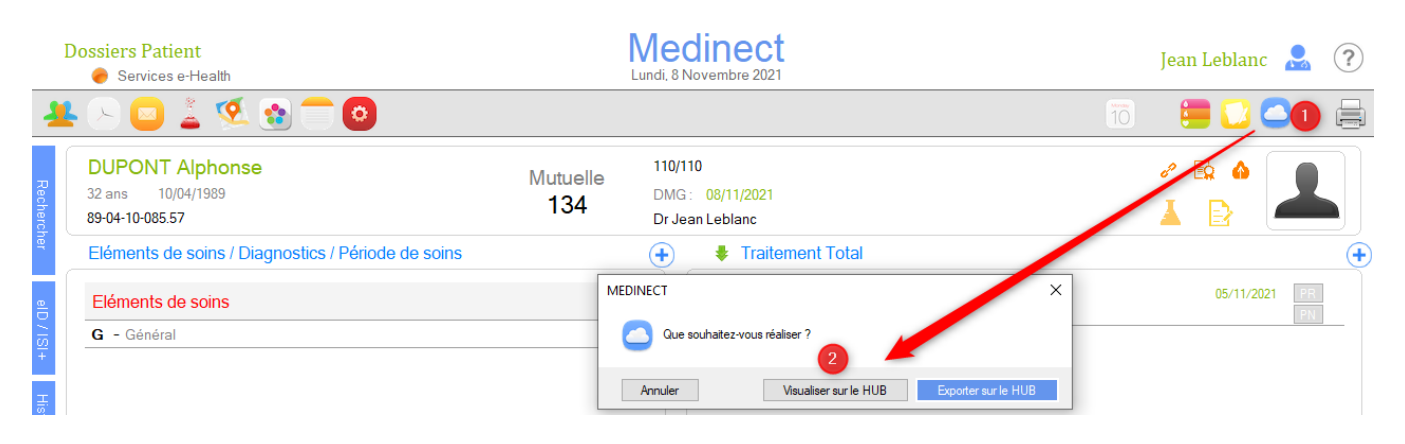

- Depuis la consultation, cliquez sur le nuage en haut à droite :

| Cont           | act/Prestation ( [             | Dupont Alph                     | onse - 10/04/ | 1989)  |                         |             |                 |                      |                               |                 |                |            |                 |               | _          | $\Box$ ×    |
|----------------|--------------------------------|---------------------------------|---------------|--------|-------------------------|-------------|-----------------|----------------------|-------------------------------|-----------------|----------------|------------|-----------------|---------------|------------|-------------|
| Bila           |                                |                                 |               |        |                         |             |                 |                      |                               |                 |                |            |                 |               |            | ₽           |
| n Santé Ec     | Antécédents                    | +<br>Médical                    | Biométrie     | Naccin | Médicament              | Attestation | Cert./Prescr.   | Documents            | X<br>Acte                     | Tâches / Ech.   | Act. Cardiaque | Note Journ | al Ajouter Doc. |               | Imprimer   | Supprimer   |
| chéan          | Contact/Presta                 | tion ( Dupor                    | nt ×          |        |                         |             |                 |                      |                               |                 |                |            |                 |               |            | -           |
| ces Récapitula | DUPON<br>32 ans<br>89-04-10-08 | IT Alpho<br>10/04/1989<br>35.57 | onse          |        |                         |             | Mutuelle<br>134 | 110/<br>DMC<br>Dr Jo | 110<br>à: 08/11/<br>ean Lebla | 2021<br>1c      |                |            |                 | en [          | ≩ <b>▲</b> |             |
| itif Résu      | Date :<br>ES :                 | 08/11/202<br>Général            | 21 10:12:53   |        | Type : Co<br>Démarche : | onsultation | ~               | Sous-cont            | act :                         | 1 +<br>compléme | ntaires        | Pé         | DMG 🖸           | 🚣<br>ins/Diab | ete : 🕞    | onfidentiel |

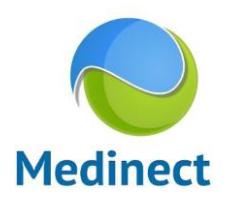

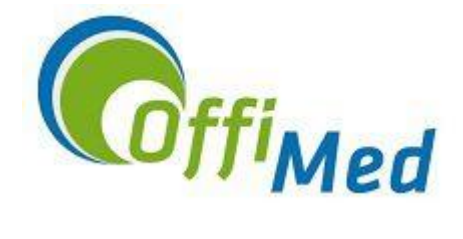

- Depuis le dossier global du patient, allez dans le menu "Hubs" :

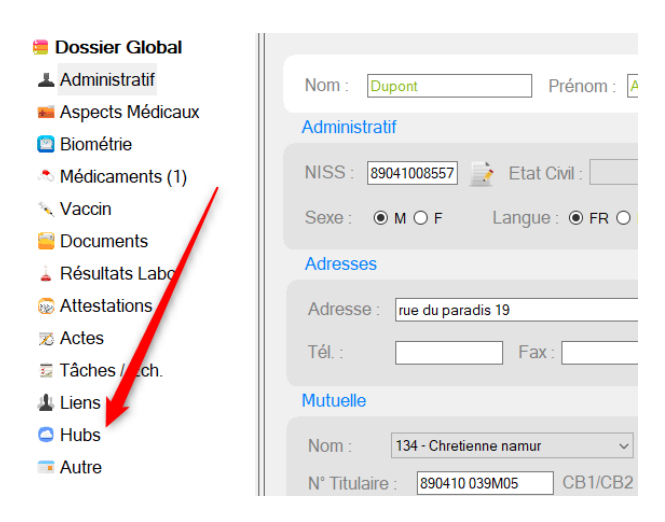

- Dans les 3 cas, l'écran des HUB s'ouvre automatiquement dans l'onglet Sumehr. Vous pouvez alors ouvrir le Sumehr de la date souhaitée :

Fiche Patient : Dupont Alphonse ( 10/04/1989 )

| 📒 Dossier Global   | S R S Wallon Modifier            |
|--------------------|----------------------------------|
| 📥 Administratif    |                                  |
| 🖬 Aspects Médicaux | SUMEHR O Labo O Vaccination      |
| 🔄 Biométrie        | RSW, FAUTRE 05/11/2021           |
| 🐟 Médicaments (1)  | Sumehr III                       |
| 🔨 Vaccin           | Sumehr                           |
| Documents          | RSB, Fautre 10/04/2019<br>Sumehr |
| 🛓 Résultats Labo   | RSB, Fautre 10/04/2019           |
| 😡 Attestations     | Sumehr                           |
| 🔀 Actes            |                                  |
| 互 Tâches / Ech.    |                                  |
| 🛓 Liens            |                                  |
| Hubs               |                                  |
| Autre              |                                  |
|                    |                                  |

Vous pouvez changer le HUB sur lequel vous faites la recherche en cliquant sur le bouton "Modifier" en haut à gauche ou faire une recherche sur tous les HUB en cliquant sur le bouton "Global" en haut à droite.

| S R.S.   | Wallon | Modifier      |                     | Visualisati            | on Browser Internet | Recherche : | 0 | Global |
|----------|--------|---------------|---------------------|------------------------|---------------------|-------------|---|--------|
| ● SUMEHR | 🔿 Labo | ○ Vaccination | ○ Schéma médication | ⊖ Documents ⊖ Décharge | ○ Rapports ○ Jo     | ournal      |   |        |

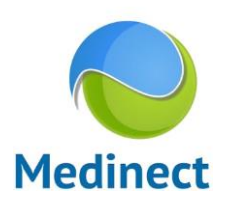

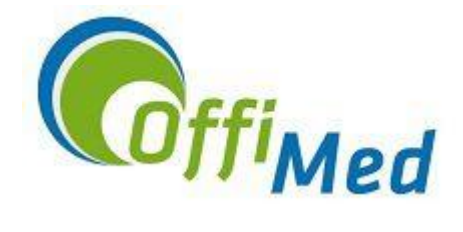

#### 2. Quels champs remplir en fonction des contenus à remplir ?

Le Sumehr peut contenir les éléments suivants :

- Allergie
- Antécédents
- Facteurs de risque
- Volonté patient
- Diagnostic
- Éléments de soins
- Vaccin
- Médicaments
- Actes
- Contacts professionnels

Pour alimenter ces différents champs, cela peut se faire depuis plusieurs endroits :

- depuis l'écran de synthèse du patient en cliquant sur les boutons 💛 correspondants

## - depuis la consultation

Toutes les données encodées dans les consultations alimentent le dossier global du patient et peuvent donc constituer le Sumehr.

- depuis le dossier global

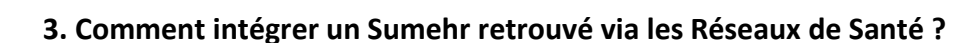

Après avoir ouvert un Sumehr (voir point 1), cliquez sur le bouton "Importer" en haut à droite pour l'intégrer dans le dossier global du patient.

Vous pourrez ensuite le retrouver dans les documents du patient.

|      |              |               | Importer Supprir                                               | mer    |
|------|--------------|---------------|----------------------------------------------------------------|--------|
| S    | R.S. Wallon  | Modifier      | Visualisation Browser Internet Recherche : O Local @           | Global |
| ⊚ st | JMEHR 🔿 Labo | ○ Vaccination | ○ Schéma médication ○ Documents ○ Décharge ○ Rappors ○ Journal |        |
| RSW  | , FAUTRE     | 05/11/2021    |                                                                |        |
| Su   | mehr         | 1             |                                                                |        |
| RSW  | , DEMOULIN   | 03/12/2020    |                                                                |        |
| Su   | mehr         |               |                                                                |        |

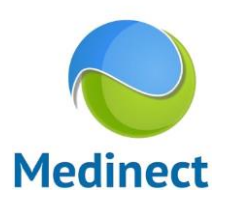

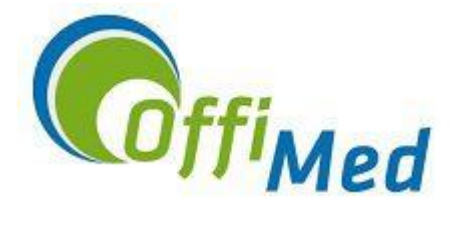

## 4. Comment rendre une info confidentielle (non publiable dans le Sumehr) ?

Dans les écrans d'encodage, cocher la case "Confidentiel" en haut à droite rendra l'information confidentielle et par conséquent non publiable dans un Sumehr.

La case "Confidentiel" se trouve également en haut à droite de l'écran de consultation afin d'automatiquement rendre confidentiel toutes les données de cette consultation.

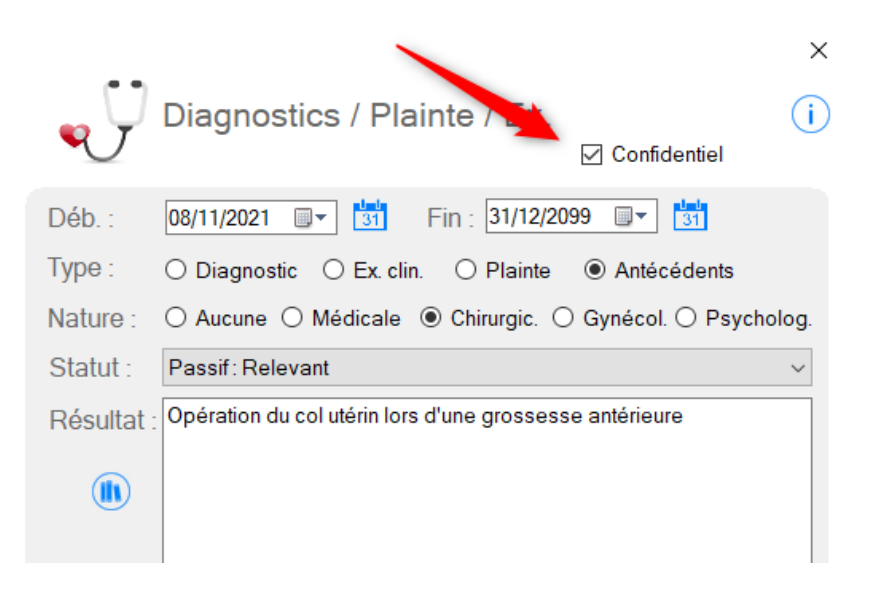

## 5. Comment envoyer un Sumehr?

L'envoi d'un Sumehr peut se faire depuis l'écran de synthèse du patient ou depuis son dossier global.

- Depuis l'écran de synthèse du patient, il s'agit d'un envoi rapide sans prévisualisation. Pour cela, cliquez sur le nuage en haut à droite et sur "Exporter sur le HUB".

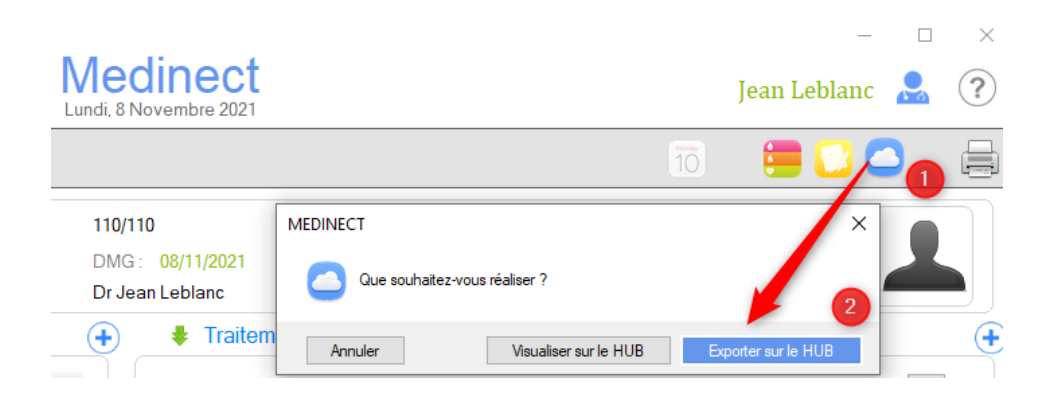

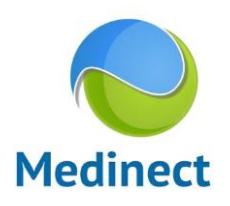

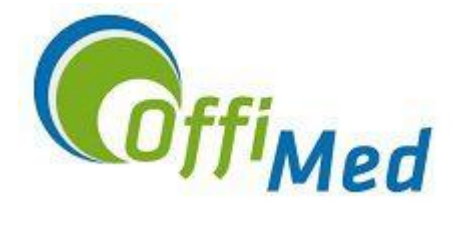

- L'envoi depuis le dossier global permet de choisir les données qui seront exportées et d'avoir une prévisualisation.

<u>Attention</u>, le choix des données exportées est conservé tant qu'il n'est pas modifié et il vaut également pour l'envoi rapide depuis l'écran de synthèse.

Pour faire cet envoi, ouvrez donc le dossier global du patient et cliquez sur "Exporter" en haut à droite.

| Fiche Patient : Dupont Alphonse ( 10/04/1 | 1989 )                                   |                                                          | - 🗆 ×                                 |
|-------------------------------------------|------------------------------------------|----------------------------------------------------------|---------------------------------------|
|                                           |                                          |                                                          | V Supprimer                           |
| 📒 Dossier Global                          |                                          | C Format d'exportation                                   |                                       |
| 📕 Administratif                           | Nom : Dupont                             |                                                          | Age : 32 Lieu :                       |
| 🖬 Aspects Médicaux (1)                    | Administratif                            | Sélectionnez le format et pour celui-or que vous désirez |                                       |
| 🖾 Biométrie                               | Administrati                             | exporter :                                               |                                       |
| ᄎ Médicaments (1)                         | NISS : 89041008                          | Format:  SUMEHR O PMF O SMF O Medinect                   | ofession : 🗸 🗸 🗸                      |
| 🔨 Vaccin                                  | Sexe: OMO                                | ☑ Allergie                                               | Dossier ·                             |
| Documents                                 |                                          | ☑ Antécédents                                            |                                       |
| 🛓 Résultats Labo                          | Adresses                                 | ☑ Facteurs de risque                                     | Privée      Professionnelle     Autre |
| Attestations                              | Adresse : rue du                         | ☑ Volonté patient                                        | ~                                     |
| 🛪 Actes                                   | Tál ·                                    | ☑ Diagnostic                                             | Email:                                |
| 😇 Tâches / Ech.                           | 101.1                                    | ☑ Elément de Soins                                       |                                       |
| 🛓 Liens                                   | Mutuelle                                 | ☑ Vaccin                                                 | Mutuelle O CPAS O Assurances          |
| Hubs                                      | Nom : 134 - 0                            | ☑ Médicaments                                            | e du membre : 05/11/2021              |
| Autre                                     | Nº Titulaire · 89                        | Actes                                                    |                                       |
|                                           | Catégorie :                              | Contacts professionnels                                  | vis Modio : O Nan O Ovi               |
|                                           | At At At At At At At At At At At At At A |                                                          |                                       |
|                                           | Hopital :                                |                                                          | Inajet de sons : O Non O Ou           |
|                                           | Pharm. réf. :                            | Retour Exporter                                          | J.: O Non 🖲 Oui                       |

Par défaut, "Sumehr" est sélectionné et le médecin peut choisir les types de données à exporter.

Cliquez ensuite sur "Exporter" en bas à droite. Une fenêtre de prévisualisation s'ouvre pour contrôler le fichier avant l'envoi.

Sélectionnez "Via HUB" en bas à droite et validez en cliquant sur le bouton "Exporter".

Un dernier écran s'ouvre dans lequel il est possible de sélectionner le HUB souhaité si ce n'est pas celui par défaut.

Terminez en cliquant sur le bouton "Exportation".

| ×                                                                               |
|---------------------------------------------------------------------------------|
| Choix :<br>R.S. Wallon R.S. Bruxellois Gand VitaLink                            |
|                                                                                 |
| HOD/ VILLEIIK. RESEAU SAINTE WALLON                                             |
| Accès : Oui Patient : Dupont Alphonse (10/04/1989)                              |
| Consentement : Oui 😢 Date : 29/04/2021 Aut. : FAUTRE                            |
| Lien Thérapeutique : Oui 🙁 Type : Consultation                                  |
| Titre : Fichier SUMEHR du patient :Dupont Alphonse (10/04/1989)                 |
| Type de fichier : SUMEHR                                                        |
| Information                                                                     |
| Choisissez le HUB pour lequel vous désirez voir les informations sur ce patient |
| Annuler Exportation                                                             |

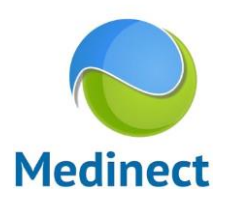

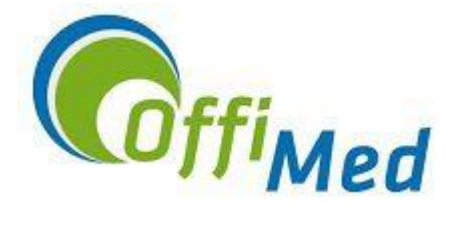

#### 6. Comment automatiser le processus ?

En haut à droite de l'écran de synthèse du patient, à côté de sa photo, se trouve un nuage qui peut être orange ou vert.

S'il est vert, cela signifie que vous avez envoyé un Sumehr depuis moins d'un an depuis Medinect. S'il est orange, cela signifie que ce n'est pas le cas.

Lorsque le nuage est vert et que le dossier médical du patient est modifié (avec une information faisant partie des types de données exportés dans le Sumehr), Medinect propose automatiquement d'exporter un Sumehr. Il s'agit alors d'un envoi rapide sans prévisualisation (voir point 5) et en tâche de fond.

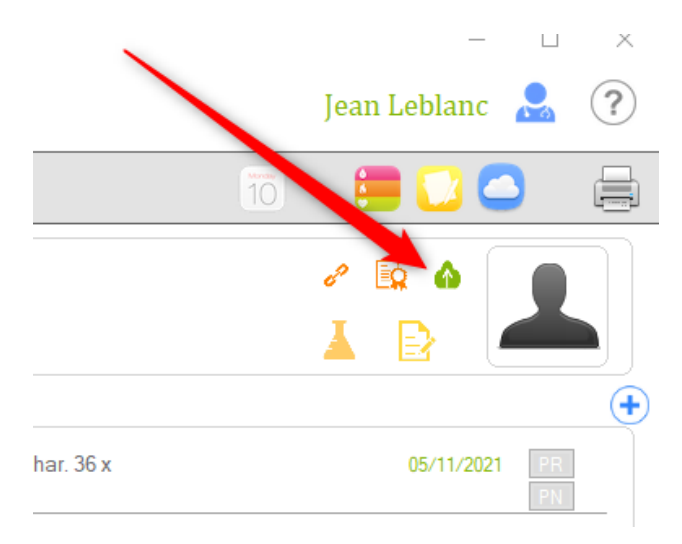